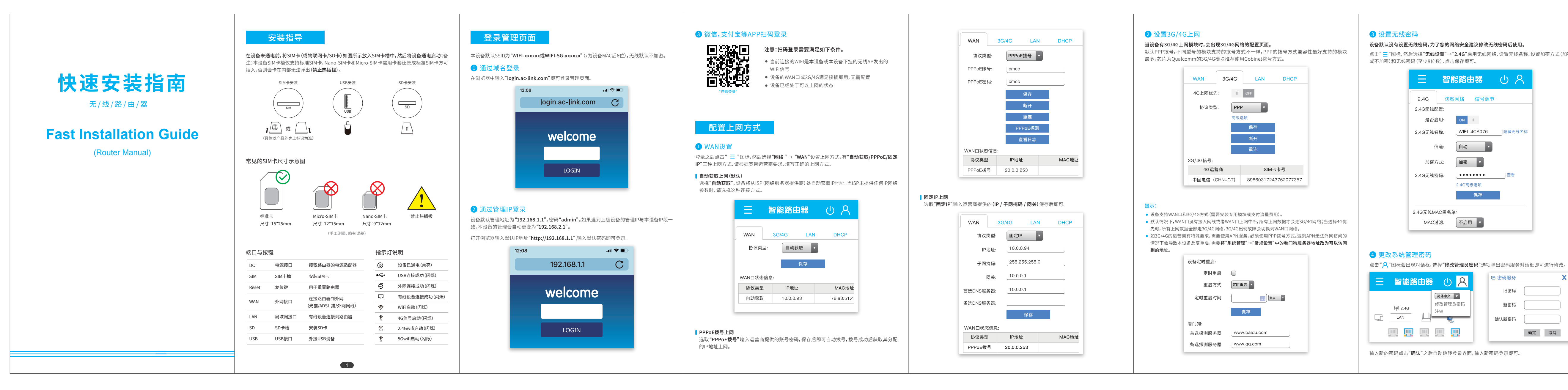

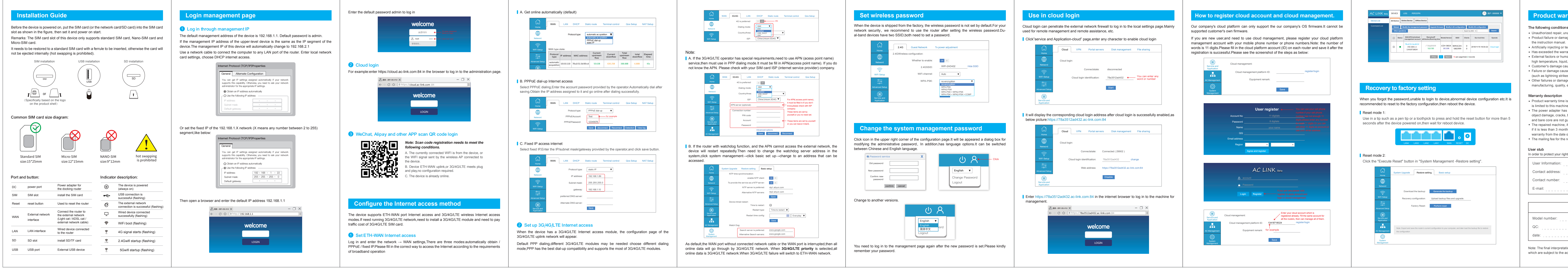

## 3 设置无线密码

设备默认没有设置无线密码,为了您的网络安全建议修改无线密码后使用 点击" <mark>三</mark> "图标,然后选择"**无线设置" → "2.4G"**启用无线网络,设置无线名称、设置加密方式(加密 或不加密)和无线密码(至少8位数),点击保存即可。

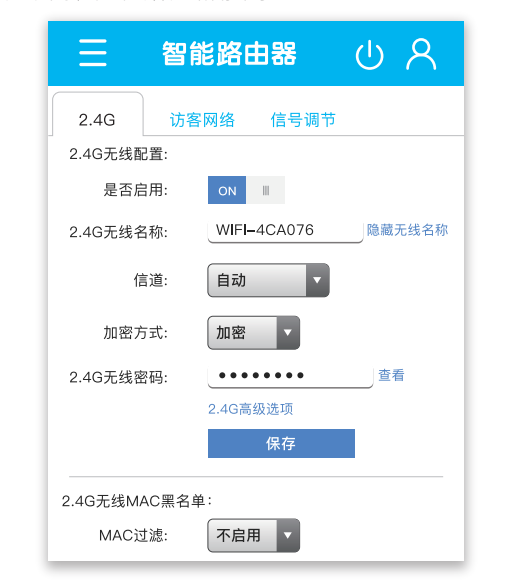

智能路由器 (り)

¢ր∜ 2.4G

简体中文 🔽

修改管理员密码

回 密码服务

旧密码

新密码

确定 取消

确认新密码

## 云登录 云登录可以穿透外网防火墙登录到本机设置页面,主要用于远程管理、远程协助等。 ┃ 点击"三"图标,然后选择"服务与应用"→"云登录",在云登录标识栏输入任意字符(例:888888), 点击**"启用"**即可。

智能路由器 云登录 VPN 客户端 认证服务 云登录 连接状态: 已断开 云登录标识: 888888 启用 ┃ 云登录启用成功后,会显示对应的云登录地址,如下图,生成的云登录地址为"https:// 888888.ac-link.com:84"。

> 云登录 VPN 客户端 认证服务 云登录: 连接状态: 已连接(3370) 云登录标识: 8888888 修改 远程Web地址: https://888888.ac-link.com:84 禁用

在Intelnet浏览器中输入"https://888888.ac-link.com:84"即可登录到本设备进行管理。

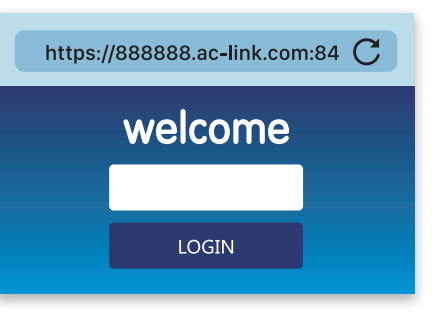

# 本设备 ┃ 方法1:设备通电启动后,使用笔尖、牙签等尖物,按住Reset按钮10秒钟以上,等待设备重启完成。 ┃ 方法2:点击" <mark>三</mark>"图标,然后在"**系统管理"→"备份系统"中**,点击"**执行重置"**按钮。 智能路由器 ( 系统更新 备份恢复 常规设置 下载备份: 生成备份 恢复配置: 上传备份固件文件,非 恢复出厂设置: 执行重置 注:将路由器当前配置导出并保存到您的计算机,今后导 入该备份文件即可恢复配置 常见问题 Web管理后台的地址和默认管理密码是什么? 路由器后台管理地址为login.ac-link.com或192.168.1.1,默认管理密码为admin。 如何将路由器恢复出厂设置? 系统正常运行时,用尖状物按住路由器的Reset按钮约6秒以上,直到指示灯变为 快闪后松开,当指示灯变为长亮,然后变为闪烁时,恢复出厂设置成功。 忘记路由器管理密码怎么办? 路由器的默认管理密码是 admin,请尝试使用默认密码登录。若默认密码无法 登录,请恢复出厂设置后再使用默认密码登录。 为什么插入外网网线完成了快速设置,但是仍然无法上网? 重新插拔外网网口连接的网线,并将光猫/ADSL猫/家庭网关断电重启,10分钟 后重试。核对用户名与密码是否正确,并向网络运营商客服确认帐号、密码和缴 费相关信息。

当遇到忘记管理密码、无法登录设备、设备配置异常等情况建议恢复出厂配置后重新设置

恢复出厂设置

更多常见问题,请扫描右侧二维码或登录 "https://help.ac-link.com" 查询。

# • 未经授权的维修、擅自拆机;

化或生锈等; • 客户发出返修途中由于运输所导致的损坏;

保修说明

用户存根

经销商信息

用户信息 —

产品名

检验员

日 期:

## 产品保修

### 下列情况不属于保修保换范围内的情况,敬请注意。

• 未按使用说明书要求安装、使用、维护、保管导致的产品故障或损坏; • 人为进液或撕毁、涂改产品序号;

• 已经超出保修、保换期限; • 意外因素或人为行为导致产品损坏、如输入不合适电压、高温、进液、机械破坏、摔坏、产品严重氧

• 由于不可抗力 (如火灾。地震等) 或自然灾害 (如雷击等) 所造成的故障或损坏; 其他非产品本身设计、技术、制造、质量等问题而导致的故障或损坏;

• 本产品保修时间为1年,保修方式为客户送修,保修保换仅限于本机,包装、软件产品及技术资料等 附件不在保修保换范围内;

• 电源适配器的保修期限为1年,如电源适配器有明显的硬物损伤、裂痕、断脚、严重变形、电源线破 损、断线、裸芯等现象则不予保换,用户可自行购买; • 经维修的机器,若在保修期内,则继续享有保修服务;若距保修期结束不足3个月,则所更换的产品 自更换之日起,享有3个月的保修;

• 返修产品的邮寄费用由发送方单向负责。

为了维护您的权益,请您认真填写,并妥善保管,作为维修时的凭证: 

|  | 产品型号 |  | 经销商名称  |  |
|--|------|--|--------|--|
|  | 序列号  |  | 联系电话   |  |
|  |      |  | 销售日期   |  |
|  | 用户信息 |  | 联系电话   |  |
|  | 通讯地址 |  | E-mail |  |

## 产品合格证

注:本说明书最终解释权归我公司所有,有产品改动,以实物为准,恕不另行通知!

| warranty                                                                                                    |
|----------------------------------------------------------------------------------------------------|
| nditions are not covered by the warranty replacement, please note:<br>epair, unauthorized disassembly<br>or damage caused by failure to install, use, maintain, or store in accordance with<br>nanual.<br>ing or tearing, altering the serial number of the product.<br>he warranty, warranty period.<br>or human behavior lead to product damage, such as input inappropriate voltage,<br>re, liquid, mechanical damage, broken, severely oxidized or rusted, etc.<br>nage caused by transportation during the repair process.<br>ge caused by force majeure (such as fire, earthquake, etc.) or natural disasters<br>ng strikes).<br>r damages caused by problems other than product design, technology,<br>quality, etc. |
| btion<br>by time is 1 year, the warranty method is for customer service, warranty replacement<br>machine, packaging, software production Product<br>pter has a warranty period of 1 year, such as the power adapter has obvious hard<br>cracks, broken feet, serious deformation, damage to the power cord, disconnection,<br>re not guaranteed, and users can purchase it themselves;<br>achine, if it is under the warranty period, will continue to enjoy the warranty service;<br>3 months from the end of the warranty period, the replaced product has a 3 month<br>the date of replacement.<br>for the returned product is the one-way responsibility of the sender.                                                 |
| your rights and interests, please fill in carefully and keep it as avoucher for maintenance.                                                                                                    |
| ion:<br>:ss:<br>er:                                                                                                    |
|                                                                                                    |
| Product certification                                                                                                    |
| $\begin{array}{c} \begin{array}{c} \\ QC \\ PASS \\ \hline 06 \end{array} \end{array}$                                                                                                    |
| erpretation right of this manual belongs to our company. There are product changes, to the actual product without prior notice!                                                                                                    |